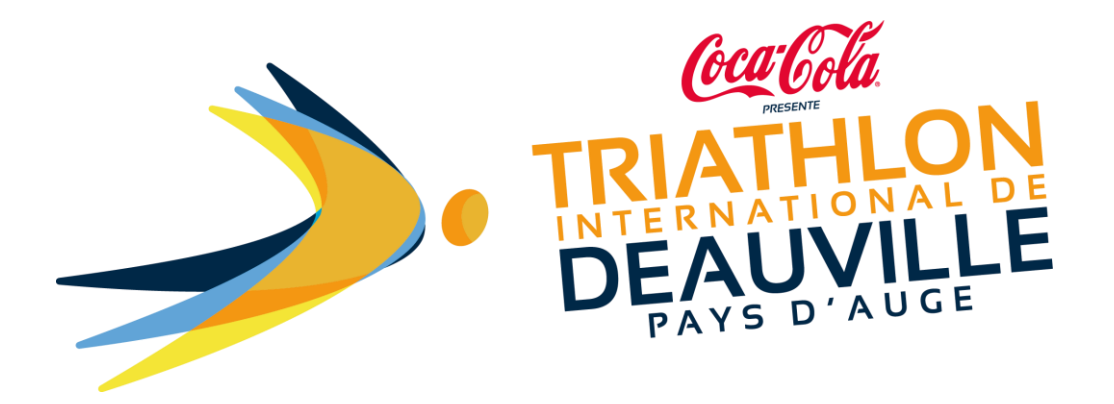

## HOW TO REGISTER FOR TRIATHLON INTERNATIONAL DE DEAUVILLE?

Start by clicking on <a href="https://www.njuko.net/tid2021/select\_competition">https://www.njuko.net/tid2021/select\_competition</a>, to access this page:

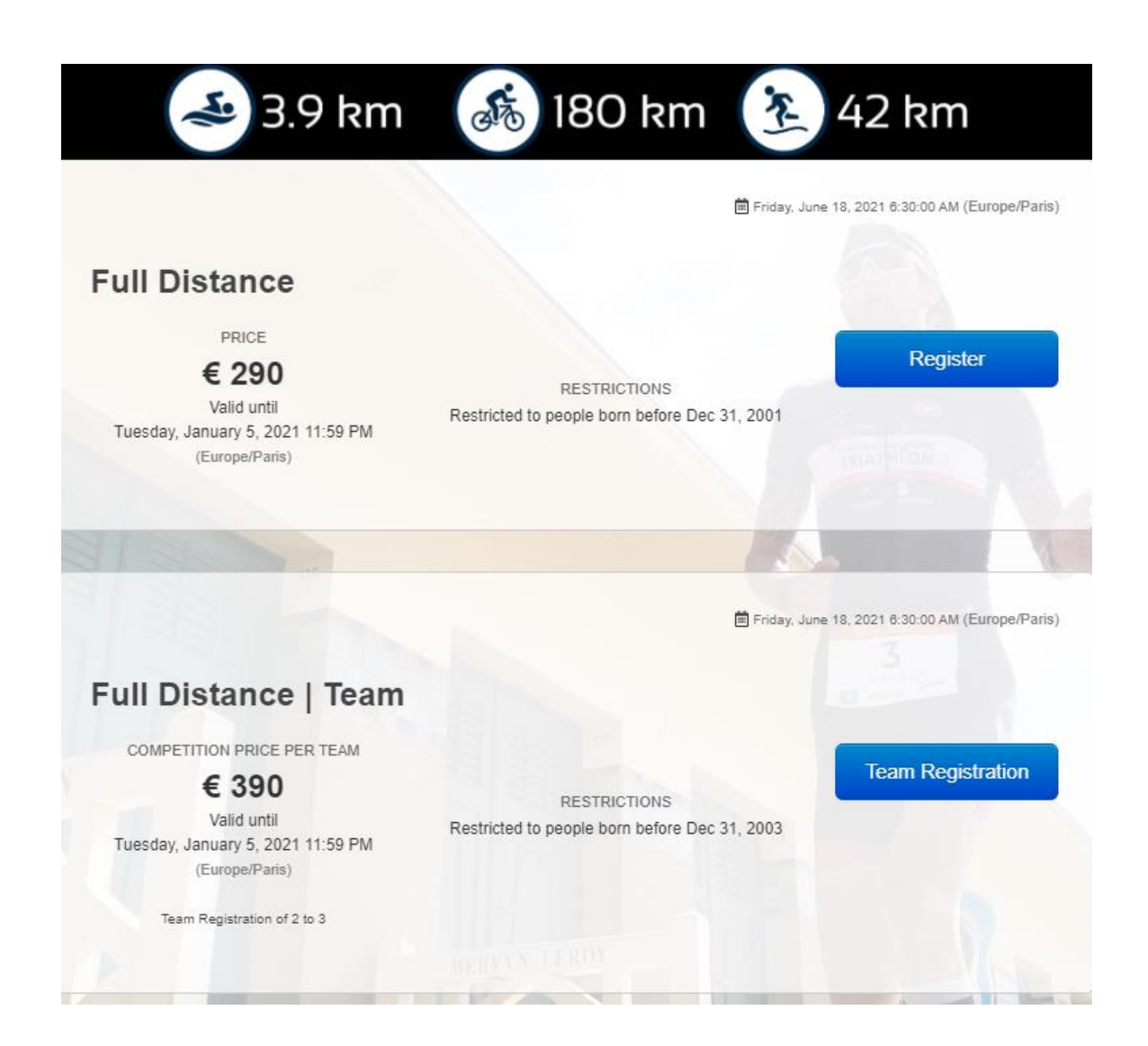

After clicking on the race of your choice you will access the registration form:

| PERSONAL INFO                | RMATION                                                                                                    |
|------------------------------|----------------------------------------------------------------------------------------------------|
| First name *                 |                                                                                                    |
| Last name *                  |                                                                                                    |
| Gender *                     | <ul> <li>Male</li> <li>Female</li> </ul>                                                                                                    |
| Date of birth *              | jj/mm/aaaa                                                                                                    |
| E-mail *                     |                                                                                                    |
| Confirm e-mail address *     |                                                                                                    |
| Phone number *               | FR (+33) * (_)                                                                                                    |
| Socio-economic<br>category * | <ul> <li>1 – AGRICULTURE</li> <li>2 - CRAFTSPEOPLE, TRADESPEOPLE, BUSINESS OWNERS</li> <li>3 - HIGHER MANAGERIAL AND ADMINISTRATIVE OCCUPATIONS</li> <li>4 – INTERMEDIATE OCCUPATIONS</li> <li>5 – EMPLOYEES</li> <li>6 – LOWER TECHNICAL OCCUPATIONS</li> <li>7 – BETIRED</li> </ul> |

## After having filled it in, click on « Next step »

| I wish to make a<br>donation to one or<br>more associations<br>* | <ul> <li>SNSM [+ 2 €]</li> <li>Les Restos du Coeur [+ 2 €]</li> <li>I do not wish to make a donation</li> </ul> |           |
|------------------------------------------------------------------|----------------------------------------------------------------------------------------------------|-----------|
|                                                                  |                                                                                                    | Next step |
| 1 - 1                                                            | njuko Established in the future - Copyright 2020 © All Rights Reserved.<br>Terms and Conditions                 |           |

## You will then access the registration summary.

| hopping basket |                                                                                                    | Sign up                        | Check my entry                                  | Entry list                    | Groups                       | Shopping basket 🛒     | *       |  |
|----------------|----------------------------------------------------------------------------------------------------|--------------------------------|-------------------------------------------------|-------------------------------|------------------------------|-----------------------|---------|--|
| click          | CAUTI<br>on the writing pen symbol                                                                                                    | ON If you wa<br>on the top rig | nt to edit/modify your<br>ht of the page (do no | registration<br>t click on th | information<br>e back button | of your web browser). |         |  |
|                |                                                                                                    |                                |                                                 |                               | En                           | ter your voucher      |         |  |
| Comp<br>€ 224  | etition : Long Distance<br>90                                                                                                    |                                |                                                 |                               |                              | Verif                 | y       |  |
| (entry         | fees : € 155.00, options                                                                                                    | :€69.90)                       |                                                 |                               |                              |                       |         |  |
| Optio          | ns details                                                                                                    |                                |                                                 |                               |                              |                       |         |  |
| Pass           | competition 1                                                                                                    |                                | € 40.00                                         |                               |                              |                       |         |  |
| I want         | to order one or                                                                                                    |                                | € 19.90                                         |                               |                              |                       |         |  |
| produ          | cts:                                                                                                    |                                |                                                 |                               |                              |                       |         |  |
| Order          | for receipt after the                                                                                                    |                                | € 10.00                                         |                               |                              |                       | / Edit  |  |
| event          |                                                                                                    |                                |                                                 |                               |                              |                       | × Remov |  |
| GKOLP          | Protect your booking with Cancellation Insurance from Circles Group. Receive a full refund of the ticket price and processing fee up until an hour before the event should you be unable to attend |                                |                                                 |                               |                              |                       |         |  |
|                | Be refunded in one click in case of unforeseen event. No exclusions. No proof required.                                                                                                    |                                |                                                 |                               |                              |                       |         |  |
|                | • Registration for Lo                                                                                                    | cellation ins                  | surance :                                       |                               |                              |                       |         |  |
|                | I declare that I have<br>Insurance *                                                                                                    | e read and ac                  | cepted the General C                            | onditions o                   | f                            |                       |         |  |
|                | I declare that I am r                                                                                                    | not aware of a                 | any facts or circumsta                          | nces that c                   | ompromise                    |                       |         |  |

After having ticked the boxes, the « pay » button will appear. Click on it to access the payment page.

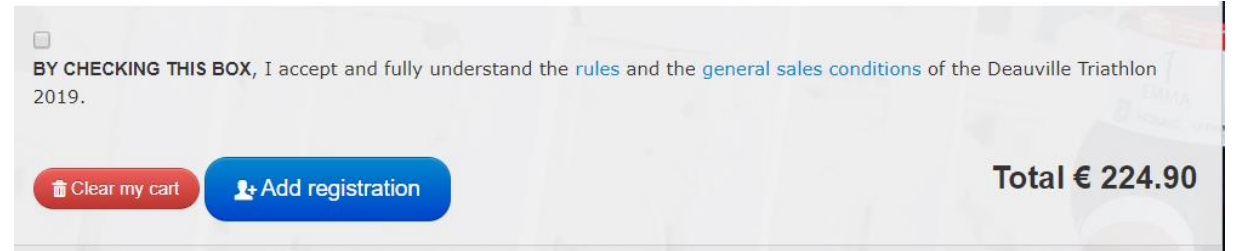

Fill in the details, validate and you're registered!

## You will receive a registration confirmation by email.

| Sign up                                     | Sign up        | Check my entry                               | Entry list           | Groups       | Shopping basket 🎬 🚺 | ₩ - |
|---------------------------------------------|----------------|----------------------------------------------|----------------------|--------------|---------------------|-----|
| Select the payment method you wish to       | use by click   | ing on the correspo                          | nding block a        | and click Ne | xt                  |     |
| Online Credit card                          |                |                                              |                      |              |                     |     |
| Online credit card payment                  |                |                                              |                      |              |                     |     |
| Amount without service fees<br>Service fees | €2             | 24.90<br>€ 0.00                              |                      |              |                     |     |
| Iotal transaction amount                    | €Z             | 24.90                                        |                      |              |                     |     |
| Next step                                   | Back to ca     | rt                                           |                      |              |                     |     |
| njuko Estal                                 | blished in the | e future - Copyright 2<br>Terms and Conditio | 019 © All Righ<br>ns | nts Reserved |                     |     |